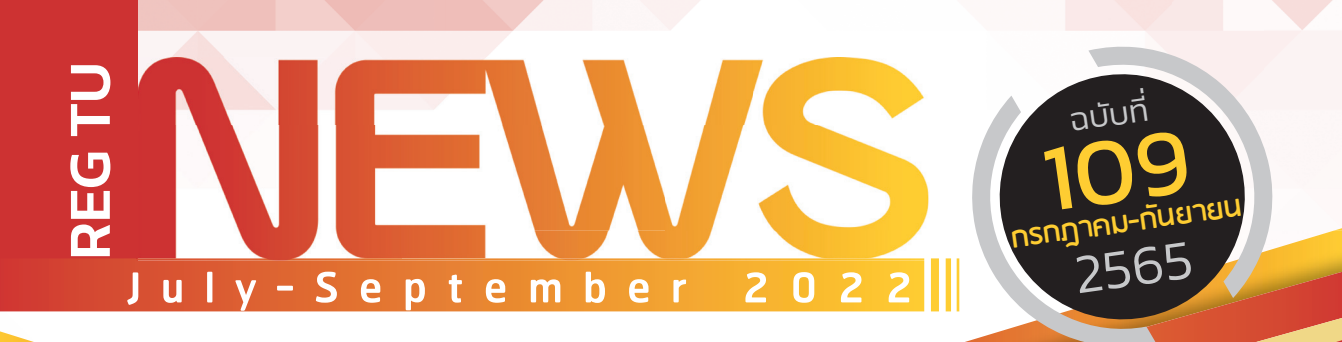

## Say Hi

ทักทาย สไตล์ พี่ REG

# Reg บอกต่อ

ขั้นตอนการชำระเงินค่าธรรมเนียม การลงทะเบียนรายวิชา ผ่าน TU Greats Application

# มีเรื่อง...มาถาม?

ทำรายการถอนรายวิชา บันทึกอักษร W ภาค 1/2565 ได้ช่วงไหน

## หยิบมาฝาก

ลงทะเบียนเรียนง่ายๆ ผ่าน ระบบ www.reg.tu.ac.th

#### CONTACT US >

PHONE : 0 2564 4441-79 WEB : WWW.REG.TU.AC.TH LINE : @ TU-REGISTRAR FACEBOOK : REGISTRAR.TU

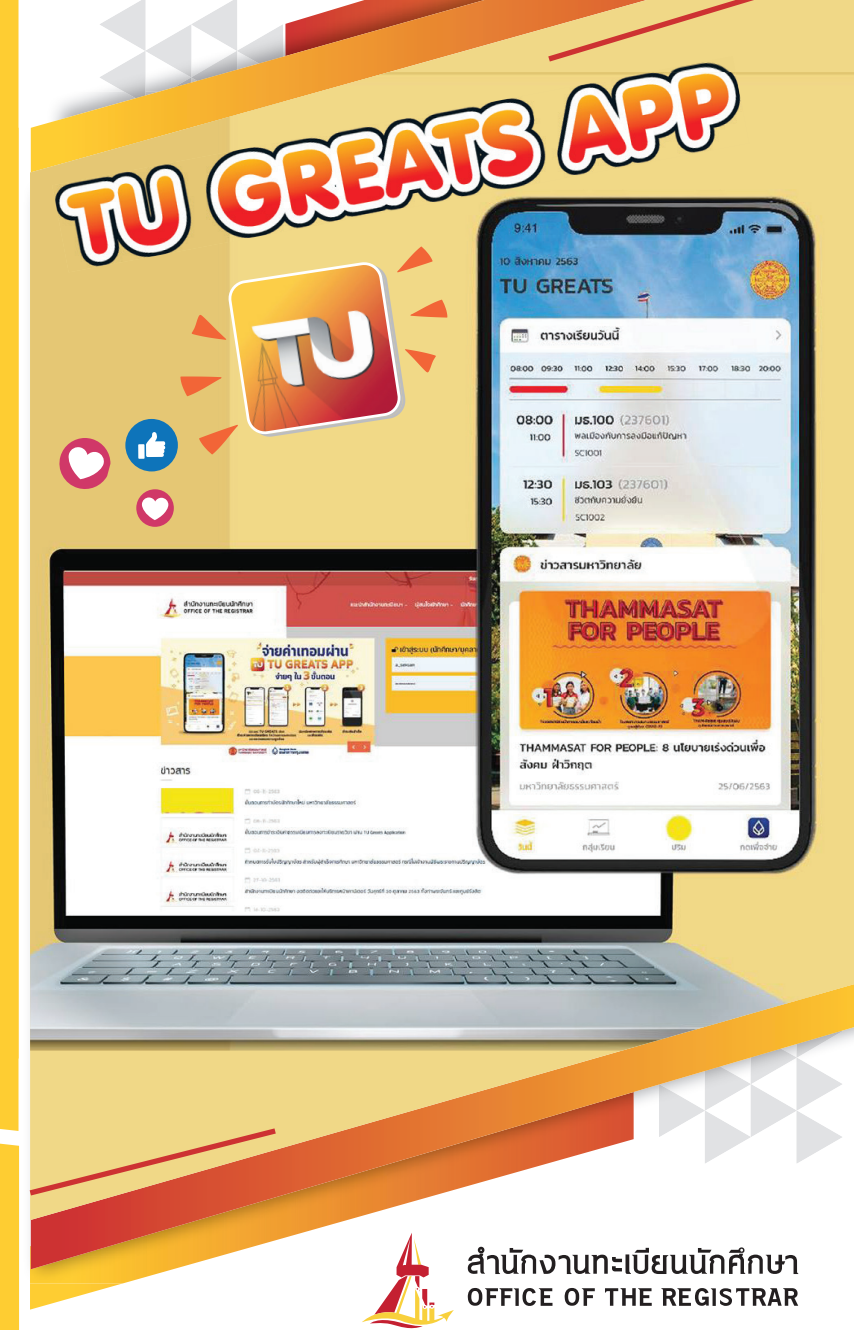

# 

รวมถึงอาจารย์ และพี่ ๆ Staff ทุกคนด้วย นะคะ สำหรับจดหมายข่าวฉบับนี้ขอต้อนรับ นักศึกษาทุกคนเข้าสู่เดือนตุลาคม เดือนสำหรับ การสอบกลางภาค น้อง ๆ เตรียมตัวอ่าน หนังสือสอบกันได้แล้ว และที่สำคัญอย่าลืม รักษาสุขภาพกันด้วยนะคะ

XXXX

MESSENGER APP

เรามาว่ากันถึงเรื่องจดหมายข่าวฉบับนี้ดีกว่า ฉบับนี้เรามี เรื่องราวต่าง ๆ มากมายจะมาบอก จะมาเล่าให้ทุกคนได้ฟัง ทั้ง ข้อมูลข่าวสาร บริการของพี่ Reg ที่มีให้น้อง ๆ รวมถึงทุกเรื่อง ที่ทุกคนสงสัยแล้วก็ถามกันเข้ามาเยอะแยะมากมายไม่ว่าจะเป็น in box แฟนเพจ Line Official พี่ Reg ก็จะมาตอบให้ทุกคนด้วย แต่ถ้าใครอยากจะถาม หรือมีเรื่องสงสัยก็แชทเข้ามาคุยกันได้ที่ @TU-Registrar หรือที่ แฟนเพจ Registrar.TU ที่สำคัญ พี่ Reg ยังสรรหา และเลือกสรรความรู้ที่มีประโยชน์กับน้อง ๆ แบบที่ว่าเลือกแล้วเลือกอีกเอามาให้ทุกคนได้อ่านกัน ก็หวังว่า จะชอบและก็มีใจให้เราบ้างอะนะ

@TU-Registrar

LINE

Registrar.TU

# Reg บอกต่อ

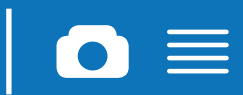

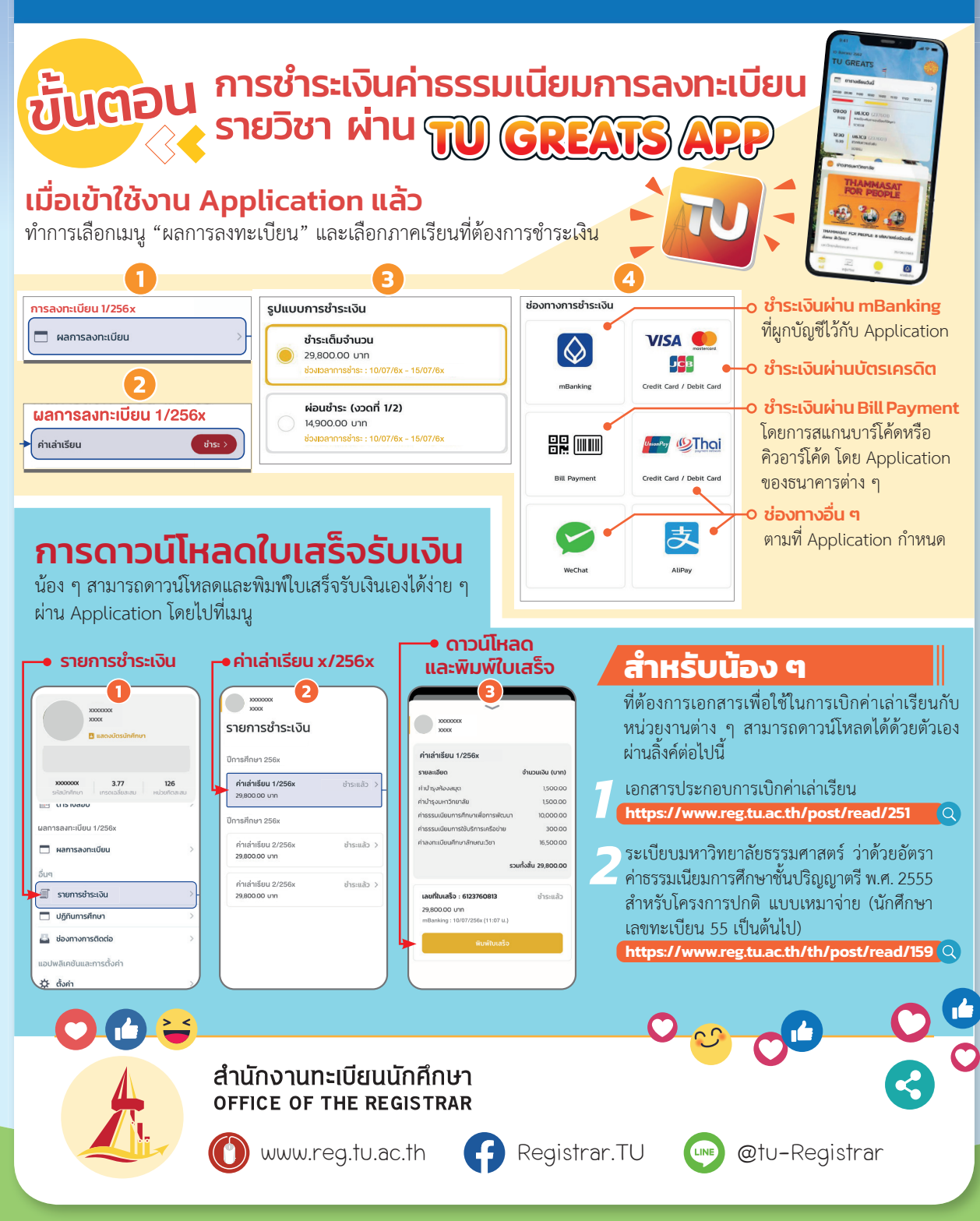

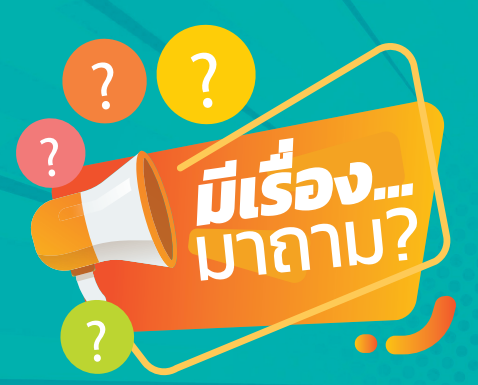

T-REG

สามารถทำรายการถอนรายวิชา บันทึกอักษร W ภาค 1/2565 ได้ ช่วงไหนคะ

น้องโดม

#### ถอนรายวิชาบันทึกอักษร W ภาค 1/2565 (Drop W)

💼 26 ส.ค. 2565 ถอนได้เลย...

ไม่ต้องรอ ผ่าน www.reg.tu.ac.th จนถึงเวลา 22.30 น. ของวันที่ 16 ต.ค. 2565

🖈 🖤 ไม่มีผลกับการพิจารณาเกียรตินิยม 🖈 🍿 สามารถลงทะเบียนเรียนวิชาที่ถอนใหม่ ได้ในเทอมหน้า

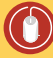

**u** 

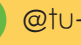

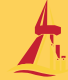

#### ้ลงทะเบียนเรียน **ป่ายๆ** ผ่านระบบ www.reg.tu.ac.th

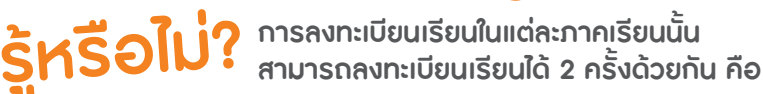

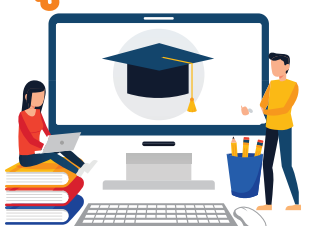

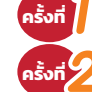

### การลงทะเบียนเรียนในรอบแรกก่อนเปิดภาคเรียนนั้น ๆ

2 การลงทะเบียนรายวิชาล่าช้า, เพิ่ม-กอนรายวิชา สำหรับนักศึกษาที่มีหนี้สิน เช่น ค่าล่าพักการศึกษา ค่าหอพัก หรือค้างชำระค่าเทอม จะไม่สามารถลงทะเบียนเรียนในภาคเรียนถัดไปได้ จะต้องชำระเงิน หรือชำระหนี้สิน ให้เรียบร้อยก่อนจำนวนหน่วยกิตที่สามารถลงทะเบียนเรียนในแต่ละภาคเรียนได้

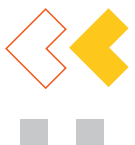

#### ปริญญาตรี

ภาคเรียนที่ 1 และ 2

ลงทะเบียนเรียนได้ไม่ต่ำกว่า 9 หน่วยกิต และไม่เกิน 22 หน่วยกิต

#### ภาคฤดูร้อน

ลงทะเบียนเรียนไม่เกิน 9 หน่วยกิต

หากมีความจำเป็นต้องลงทะเบียนเรียนมากกว่าจำนวนหน่วยกิต ที่กำหนดในแต่ละภาค ต้องได้รับการอนุมัติจากคณบดี ในกรณีดังนี้

- 1. เป็นนักศึกษาชั้นปีที่ 4 ขึ้นไป
- ในภาคฤดูร้อนอาจลงทะเบียนรายวิชาได้มากกว่า 6 หน่วยกิต แต่ไม่เกิน 9 หน่วยกิต เฉพาะนักศึกษาที่คาดว่าจะสำเร็จการศึกษา ในภาคเรียนนั้น

#### บัณฑิตศึกษา

#### 1. หลักสูตรแบบเต็มเวลา

ในแต่ละภาคเรียน ลงทะเบียนเรียนได้ไม่ต่ำกว่า 6 หน่วยกิต และไม่เกิน 12 หน่วยกิต ภาคฤดูร้อน ลงทะเบียนเรียนได้ไม่เกิน 6 หน่วยกิต ยกเว้น วิชาฝึกภาคปฏิบัติ ลงทะเบียนเรียนได้ไม่เกิน 9 หน่วยกิต

198

#### 2. หลักสูตรแบบไม่เต็มเวลา

ในแต่ละภาคเรียน ลงทะเบียนเรียนได้ไม่ต่ำกว่า 3 หน่วยกิต และไม่เกิน 12 หน่วยกิต

ภาคฤดูร้อน ลงทะเบียนเรียนได้ไม่เกิน 3 หน่วยกิต เว้นแต่จะได้รับอนุมัติจากคณบดีเป็นกรณีพิเศษ อาจลงทะเบียนเรียน เกินกว่า 3 หน่วยแต่ต้องไม่เกิน 6 หน่วยกิตก็ได้

# **ขั้นตอน**การลงทะเบียนเรียน

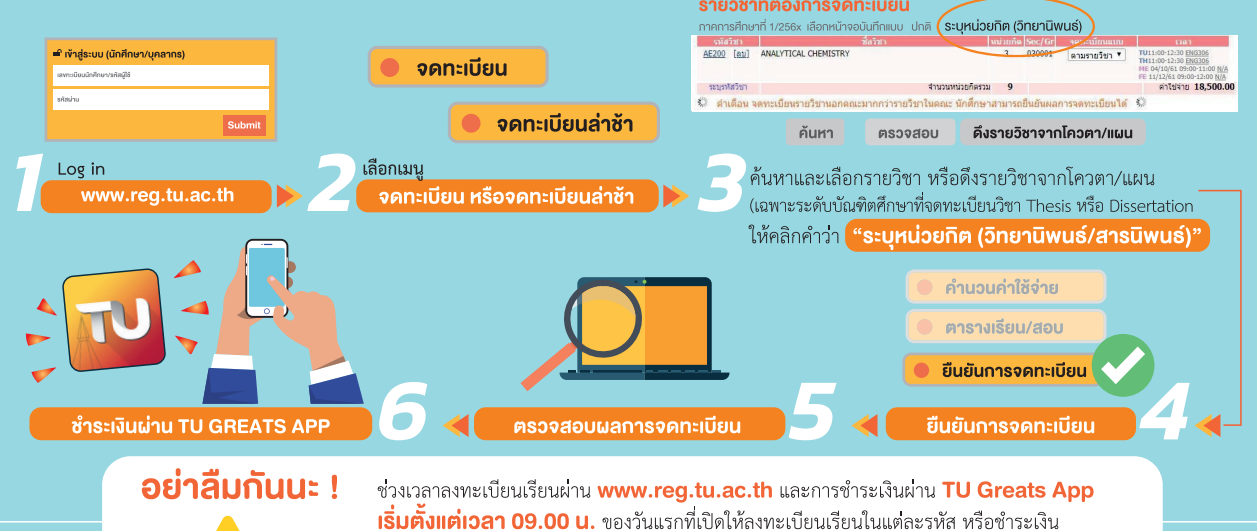

จนถึงเวลา 22.30 น. ของวันสดท้ายที่เปิดให้ลงทะเบียนเรียนในแต่ละรหัส หรือชำระเงิน